## Cómo cancelar un pago que ya fue validado

Para cancelar un pago que ya se encuentra validado se deberá realizar un asiento de reversión. Si se trata de un pago que está asociado a una factura se podrá ingresar a la factura y en la sección del Totales abrir el pago asociado:

| acturas / C2 | 481-ET Prueba/00       | 038                          | Imprimir - Acción - |                                                                     |                                                                                                    |                                                                                   |                                                                                    |
|--------------|------------------------|------------------------------|---------------------|---------------------------------------------------------------------|----------------------------------------------------------------------------------------------------|-----------------------------------------------------------------------------------|------------------------------------------------------------------------------------|
| Clear        | Ventas (22%)           | Ventas (22%)                 | Exentas<br>Centro   |                                                                     | · · · ·                                                                                                    |                                                                                   |                                                                                    |
|              |                        |                              |                     | Información<br>Nombre:<br>Fecha:<br>Método de<br>pago:<br>Concepto: | Prueba/0038:<br>04/11/2021<br>Visa Débito Scotiabank Shopping<br>VDSCT (COPIA)/2021/0001<br>(POS/2021/11/04/317 - POS/2021<br>/11/04/317 - POS/2021<br>/11/04/317 - POS/2021 | Base imponible:<br>Impuesto:<br>Total:<br>Pagado en 04/11/20<br>Importe adeudado: | \$ 1.712,16<br>\$ 376,66<br><b>\$ 2.088,82</b><br>21 \$ 2.088,82<br><b>\$ 0,00</b> |
| E            | miar mancaia – Ponar u | na nota 🕜 Planificar activiz | lad                 | Romper concilia                                                     | vción Ver                                                                                                    | State Sec                                                                         | uir 🛔 3 -                                                                          |

Imagen 1 – Abrir el pago asociado a la factura

Si se trata de un pago que no está asociado a ninguna factura, ingresar al mismo desde Facturación/Contabilidad > Clientes > Pagos o Facturación/Contabilidad > Proveedores > Pagos según corresponda.

En ambos casos se deberá ingresar en Asientos contables:

| POS/2021/11      | Apuntes contables                     | Facturas      |              |   |  |
|------------------|---------------------------------------|---------------|--------------|---|--|
| Tipo de pago     | Recibir dinero                        | Fecha de pago | 04/11/2021   | + |  |
| Tipo de Empresa  | Cliente                               | Concepto      | Prueba/0038: |   |  |
| Empresa          | Consumidor final                      |               |              |   |  |
| Cantidad a pagar | \$ 2.088,82 UYU                       |               |              |   |  |
| Diario de pago   | Visa Débito Scotiabank Shopping (UYU) |               |              |   |  |
|                  |                                       |               |              |   |  |

Imagen 2 – Ingresar en Apuntes contables del pago

## En la nueva pantalla seleccionar cualquiera de las líneas para abrir el detalle:

| 0 | Fecha      | Asiento<br>contable        | Diario                                         | Etiqueta     | Referencia                                         | Empresa             | Cuenta                               | Cuenta<br>analítica | Etiquetas<br>analíticas | Asiento de<br>conciliación | Debe        | Haber       | Moneda de<br>importes | Fecha<br>vencimiento |
|---|------------|----------------------------|------------------------------------------------|--------------|----------------------------------------------------|---------------------|--------------------------------------|---------------------|-------------------------|----------------------------|-------------|-------------|-----------------------|----------------------|
| 0 | 04/11/2021 | VDSCT<br>(COPIA)/2021/0001 | Visa Débito<br>Scotiabank<br>Shopping<br>(UYU) | Prueba/0038: | POS/2021<br>/11/04/317 -<br>POS/2021<br>/11/04/317 | Consumidor<br>final | 1111040 Visa<br>Débito<br>Scotiabank |                     |                         |                            | \$ 2.088,82 | \$ 0,00     | 0,00                  | 04/11/2021           |
| 0 | 04/11/2021 | VDSCT<br>(COPIA)/2021/0001 | Visa Débito<br>Scotiabank<br>Shopping<br>(UYU) | Prueba/0038: | POS/2021<br>/11/04/317 -<br>POS/2021<br>/11/04/317 | Consumidor<br>final | 113000<br>Deudores<br>Varios (def)   |                     |                         | A204                       | \$ 0,00     | \$ 2.088,82 | 0,00                  | 04/11/2021           |
|   |            |                            |                                                |              |                                                    |                     |                                      |                     |                         |                            | 2.088,82    | 2.088,82    |                       |                      |

Imagen 3 – Acceder a los asientos contables del pago

| continuac                                                | ión, seleccionar el <i>Asiento conta</i>                    | ble:                                                   |                                                            |
|----------------------------------------------------------|-------------------------------------------------------------|--------------------------------------------------------|------------------------------------------------------------|
|                                                          |                                                             |                                                        |                                                            |
| Etiqueta                                                 | Prueba/0038:                                                |                                                        |                                                            |
| Empresa                                                  | Consumidor final                                            |                                                        |                                                            |
|                                                          |                                                             |                                                        |                                                            |
| Información                                              | Líneas analíticas                                           |                                                        |                                                            |
|                                                          |                                                             |                                                        |                                                            |
|                                                          |                                                             |                                                        |                                                            |
| Importe                                                  |                                                             | Documentos o                                           | contables                                                  |
| mporte<br>Cuenta                                         | 1111040 Visa Débito Scotiabank                              | Documentos o<br>Asiento contable                       | Contables<br>VDSCT (COPIA)/2021/0001                       |
| <b>Importe</b><br>Cuenta<br>Debe                         | 1111040 Visa Débito Scotiabank<br>2.088,82                  | Documentos o<br>Asiento contable<br>Extracto           | Contables<br>VDSCT (COPIA)/2021/0001<br>POS/2021/11/04/317 |
| Importe<br>Cuenta<br>Debe<br>Haber                       | 1111040 Visa Débito Scotiabank<br>2.088,82<br>0,00          | <b>Documentos o</b><br>Asiento contable<br>Extracto    | Contables<br>VDSCT (COPIA)/2021/0001<br>POS/2021/11/04/317 |
| <b>Importe</b><br>Cuenta<br>Debe<br>Haber<br>Cantidad    | 1111040 Visa Débito Scotiabank<br>2.088,82<br>0,00<br>0,000 | Documentos o<br>Asiento contable<br>Extracto           | Contables<br>VDSCT (COPIA)/2021/0001<br>POS/2021/11/04/317 |
| Importe<br>Cuenta<br>Debe<br>Haber<br>Cantidad<br>Fechas | 1111040 Visa Débito Scotiabank<br>2.088,82<br>0,00<br>0,000 | Documentos o<br>Asiento contable<br>Extracto<br>Moneda | Contables<br>VDSCT (COPIA)/2021/0001<br>POS/2021/11/04/317 |

## Imagen 4 – Acceder al asiento contable

## Una vez dentro del asiento, seleccionar Asiento de reversión:

| Dupin                                       | Cancelar                                          | Asiento                        |                     |                         |                                       |        |                     |                  |                        | Sin asentar                        | Pu |
|---------------------------------------------|---------------------------------------------------|--------------------------------|---------------------|-------------------------|---------------------------------------|--------|---------------------|------------------|------------------------|------------------------------------|----|
| VDSCT (CC                                   | <b>OPIA)/20</b>                                   | 21/0001                        |                     |                         |                                       |        |                     |                  |                        | Asientos conciliados               |    |
| Fecha<br>Referencia                         | ,                                                 | Diario                         |                     |                         | Visa Débito Scotiabank Shopping (UYU) |        |                     |                  |                        |                                    |    |
|                                             |                                                   |                                |                     |                         |                                       |        |                     |                  |                        |                                    |    |
| Apuntes contables                           | Otra Informaci                                    | ón                             |                     |                         |                                       |        |                     |                  |                        |                                    |    |
| Apuntes contables                           | Otra Informacio                                   | ón<br>Etiqueta                 | Cuenta<br>analítica | Etiquetas<br>analíticas | Moneda de<br>importes                 | Moneda | Debe                | Haber            | Impuestos<br>aplicados | Fecha<br>vencimiento               |    |
| Cuenta<br>1111040 Visa Débito<br>Scotiabank | Otra Informacio<br>Empresa<br>Consumidor<br>final | ón<br>Etiqueta<br>Prueba/0038: | Cuenta<br>analítica | Etiquetas<br>analíticas | Moneda de<br>importes<br>0,00         | Moneda | Debe<br>\$ 2.088,82 | Haber<br>\$ 0,00 | Impuestos<br>aplicados | Fecha<br>vencimiento<br>04/11/2021 |    |

Imagen 5 – Reversión del asiento contable

Por último, establecer la fecha (por defecto la actual) y opcionalmente elegir un diario sobre el cual realizar el asiento de reversión (por defecto el mismo utilizado para el pago):

| Revertir asiento(s) |            |   |                               |  |   |  |  |  |
|---------------------|------------|---|-------------------------------|--|---|--|--|--|
| Fecha de reversión  | 11/11/2021 | • | Utilizar diario<br>específico |  | • |  |  |  |
| Revertir asiento(s) | ancelar    |   |                               |  |   |  |  |  |

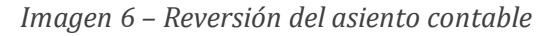

Al pulsar sobre *Movimiento de reversión* quedará revertido el pago.

Tel. (598) 24022516

-

MONTEVIDEOCOMM®